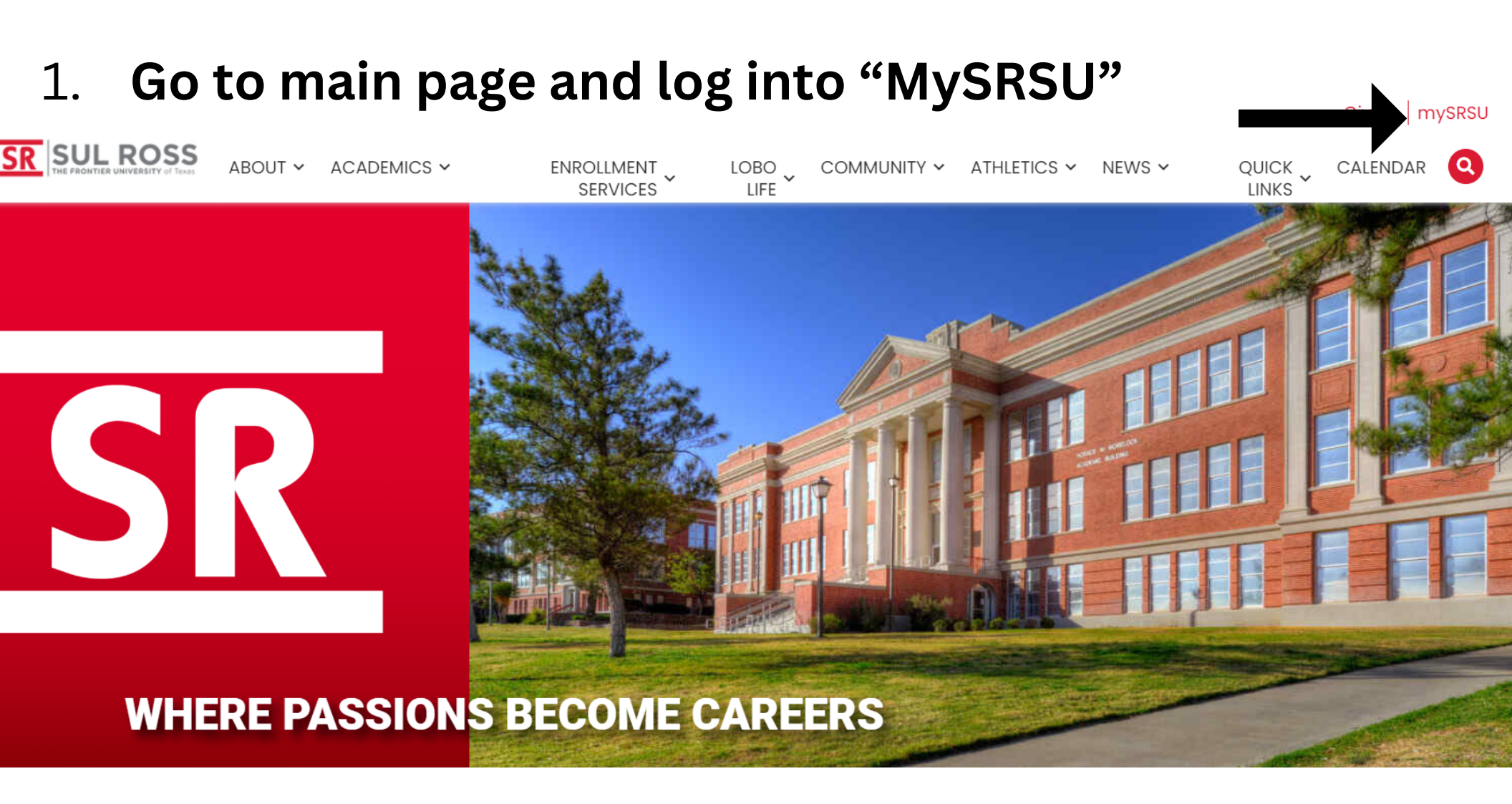

# <u>How to Release "Must Contact</u> <u>Major Advisor" Hold</u>

Email | OneDrive | Blackboard | My Degree Plan SR SUL ROSS LTAC (TECH HELP) Q MYSRSU HOME **RESLIFE MAINTENANCE REQUEST** UCTV CONTACT SRSU my Account my Courses **Student Services** SRInfo My Schedule Course Information LoboOnLine Links: Housing (HB2504) My Personal My Degree Plan **Financial Aid** Profile Faculty and Staff Student Registrar HOLDS Directory Dashboard Academic Center Employee Banner for Excellence Dashboard **SRInfo Home** Faculty Dashboard 2. Click "Faculty Dashboard" **Dining Menu** 

### **Faculty Services**

#### Hello

Welcome to the Faculty/Advisor Dashboard. Click one of the links below to get started or the four squares icon in the top left hand corner for more options.

Grade Entry Class Roster Advising Student Profile Texas TSI, Drop Limit and Core Curriculum Browse Class Schedule Student Lookup Detail Schedule

# 3. Click "Advising Student Profile"

If you have any questions, please email the Registrar or visit www.sulross.edu/registrar.

## 4. Profile will load

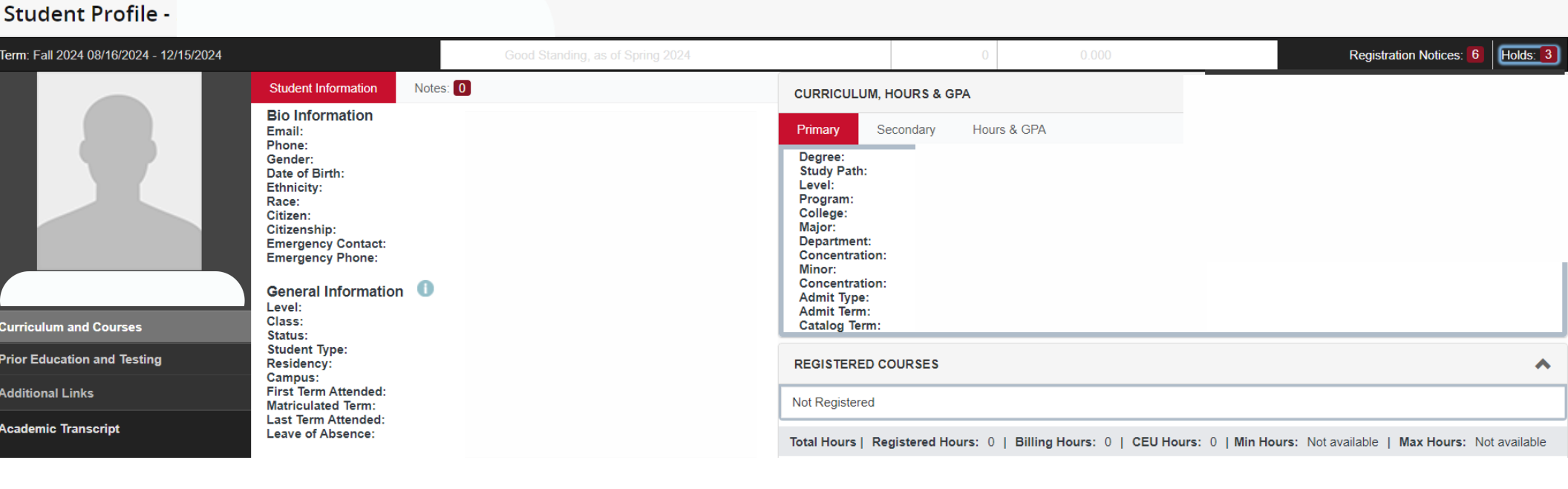

# 5. In the upper right-hand corner, click "holds"

|                                                                                                    |                | 85 3.311                                |                              | Regi                           | istration Notices: 5 | Holds: |
|----------------------------------------------------------------------------------------------------|----------------|-----------------------------------------|------------------------------|--------------------------------|----------------------|--------|
| CURRICULUM, HOURS & GPA                                                                                                    |                |                                         |                              |                                |                      |        |
| Primary                                                                                                    | Secondary      | Hours & GPA                             |                              | Must Contact Maj               | jor Advisor          |        |
| Level:                                                                                                    |                |                                         |                              |                                |                      |        |
| Study Path:<br>Level:<br>Program:                                                                                                 | 6. Cli         | ck square n                             | ext to                       |                                | R                    | elease |
| Study Path:<br>Level:<br>Program:<br>College:<br>Major:<br>Department:                                                            | 6. Cli         | ck square n                             | ext to                       | w Only Holds                   | R                    | elease |
| Study Path:<br>Level:<br>Program:<br>College:<br>Major:<br>Department:<br>Concentration<br>Minor:                                 | 6. Cli<br>"Mus | ck square n<br>st Contact N             | ext to<br>Major              | <i>w</i> Only Holds            | R                    | elease |
| Study Path:<br>Level:<br>Program:<br>College:<br>Major:<br>Department:<br>Concentration<br>Minor:<br>Concentration<br>Admit Type: | 6. Cli<br>"Mus | ck square n<br>st Contact N<br>Advisor" | ext to<br>Major View<br>4 Dr | w Only Holds<br>rops Remaining | R                    | elease |

REGISTERED COURSES

7. Click "release" and add notes if needed.